## 民用航空器电台执照管理系统 APP 下载激活流程

### 一、APP 下载

方式一:

登录中国民航无线电管理业务平台网页版,

(http://219.143.231.70/),点击首页右上位置【APP下载】按钮, 下载 APP 并安装。

| G 中国民航无线电管理业3 | 87# × +                                 |                                                                      | v – ø x                           |
|---------------|-----------------------------------------|----------------------------------------------------------------------|-----------------------------------|
| ← → C ▲ 不由    | 219.143.231.70                          |                                                                      | Q 🕑 ★ 🌲 🖬 🏝 🎫 🚺                   |
| PARA          | 中国民航无线电管理业务平台                           |                                                                      |                                   |
| 8928          |                                         | 中国民族无法电管理业务平台核导中通信作品等。                                               | [App下载] 版本卷: V3.6.0 [设为首页] [系统整页] |
| 12 前田         | ALSO ALSO ALSO ALSO ALSO ALSO ALSO ALSO |                                                                      | 50×                               |
| 📄 สมสมกา      | 中国民航无线电管理业务平台铁号中油操作推荐                   |                                                                      | (2023-04-28 11:20-40)             |
| E IZONAZ      |                                         |                                                                      |                                   |
|               |                                         |                                                                      | / 占此按钮下载                          |
|               |                                         |                                                                      | And the second second second      |
|               |                                         |                                                                      |                                   |
|               |                                         |                                                                      |                                   |
|               |                                         |                                                                      |                                   |
|               |                                         |                                                                      |                                   |
|               |                                         |                                                                      |                                   |
|               |                                         | 左端翻線:                                                                |                                   |
|               |                                         | 主动单位:中国民用非空电无线电管理委员会办公室 Enal zhrhweb0126.com                         |                                   |
|               |                                         | Copyright () CAACES All Rights Reserved. 36/830398(4): 010-0487-3529 |                                   |
|               |                                         |                                                                      |                                   |
|               |                                         |                                                                      |                                   |
|               |                                         |                                                                      |                                   |
|               |                                         |                                                                      |                                   |
|               |                                         |                                                                      |                                   |
|               |                                         |                                                                      |                                   |
|               |                                         |                                                                      |                                   |
|               |                                         |                                                                      |                                   |
|               |                                         |                                                                      |                                   |
|               |                                         |                                                                      |                                   |

## 方式二:

通过浏览器访问以下链接地址,下载 APP 并安装。

http://219.143.231.70/Radio/VersionDownload/AppDownLoad

| ¢dia. | 中国民航无线电管理业务平台                        |  |  |  |  |
|-------|--------------------------------------|--|--|--|--|
|       | 下载电台执照APP<br>中静<br>Android<br>iPhone |  |  |  |  |

#### 第1页共2页

### 二、APP 激活

APP 安装后, 打开 APP, 点击"获取激活码", 将获取到的激活码 和用户网页版登录账号发邮件至 zhmhwwb@126.com, 或者发微信(短 信)至13522391939, 得到激活确认回复后, 在 APP 首页使用 "账号 密码登录"方式登录, 登录账号和密码与用户网页版一致。

| 12:07日◎●                                | 中国民航                                                                       | 120700■                                                                                                    |
|-----------------------------------------|----------------------------------------------------------------------------|----------------------------------------------------------------------------------------------------|
|                                         |                                                                            |                                                                                                    |
| 验证码登录 账号密码登录                            | · · · · · · · · · · · · · · · · · · ·                                      | au the state of the state of th |
| 登录名 请输入用户账号                             |                                                                            | 登录名 请输入用户账号                                                                                                    |
| 密 码 请输入密码                               | 密码 请输入密码                                                                   | 密 码 请输入密码                                                                                                    |
| <sup>登 录</sup><br><u> 葉取激活码</u> ← 生成激活码 | 2 身<br><sup>我 (我 )</sup><br>意思教活題<br>激活例:5a0d6fac34005f60<br>点击获取激活码,复制激活码 | <sup>登录</sup><br><u> 获取激活码</u><br>账号密码登陆                                                                                                    |
| CAACES 版权©2018-至今                       | ベバス 1X バル方が白<br>CAACES 版权©2018-至今                                          | CAACES 版权©2018-至今                                                                                                    |

# 三、完善个人信息

首次登录按要求需完善个人信息。

| 15:17 🏂 🗇 🔃 💿       | 🚸 "ārli 📚 🗩 87s |
|---------------------|-----------------|
| ← 个人资料              |                 |
| 真实姓名(*): <b>邹可欣</b> |                 |
| 性生另り:               | -               |
| 证件类型:               | 身份证~            |
| 证件号码(*):            |                 |
| 手机号码(*):            |                 |
| 电子邮箱(*):            |                 |
| 工号:                 |                 |
| 所属公司:               |                 |
| 组织名称:               |                 |
| 职位:                 |                 |
| 座机:                 |                 |
| 政治面貌:               |                 |
| 当前任期开始日期:           |                 |
| 当前任期结束日期:           |                 |
| n 0                 | Q 😝             |
|                     |                 |